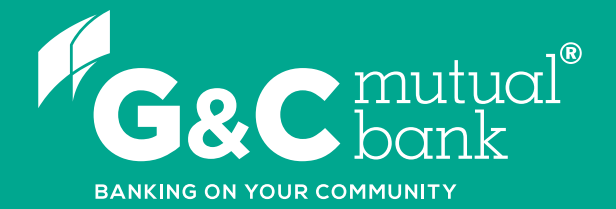

## How to login to Online Banking

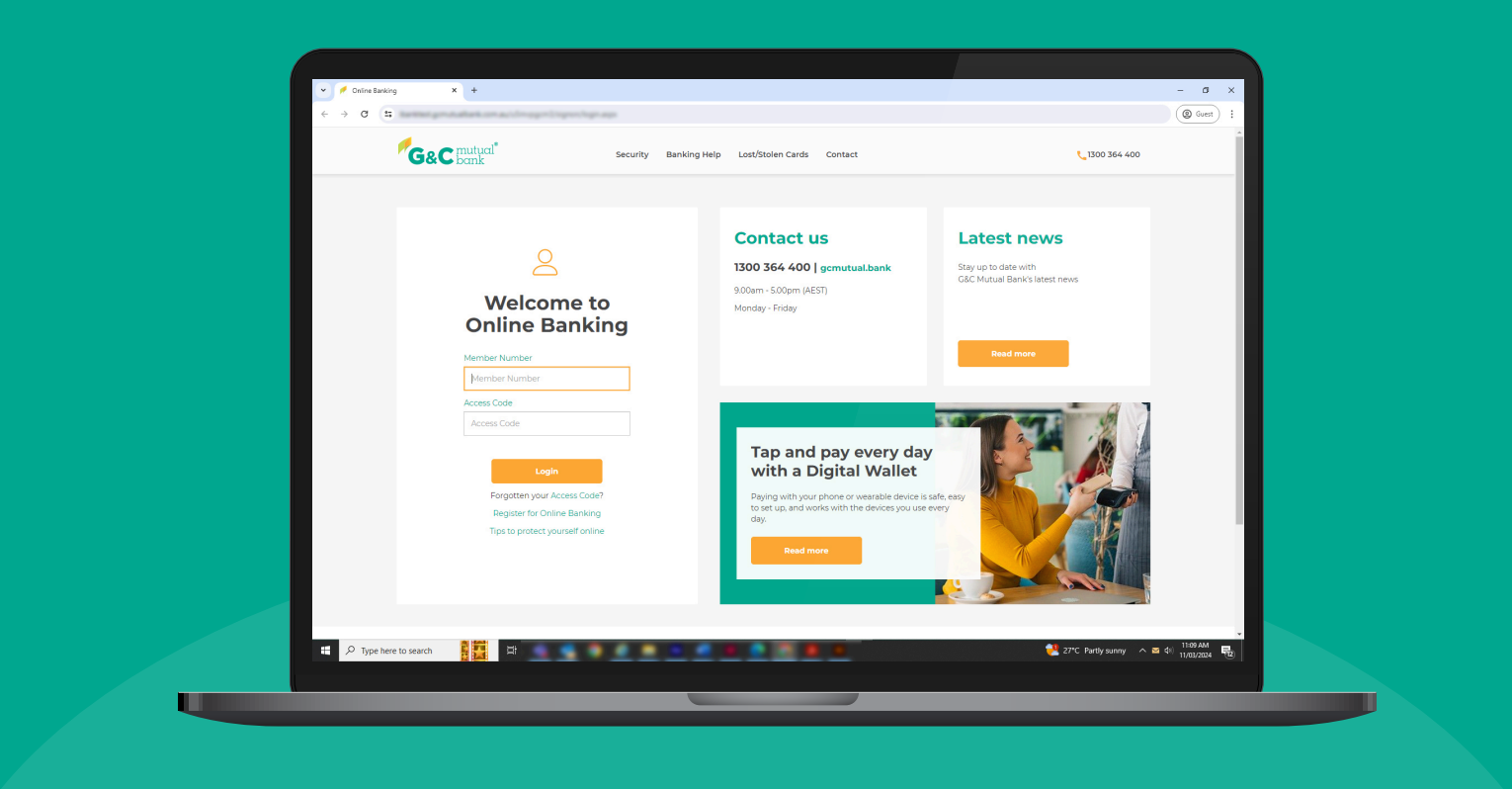

We're ready to help you 1300 364 400 | www.gcmutual.bank It's your bank, because you own it.

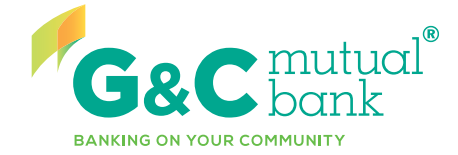

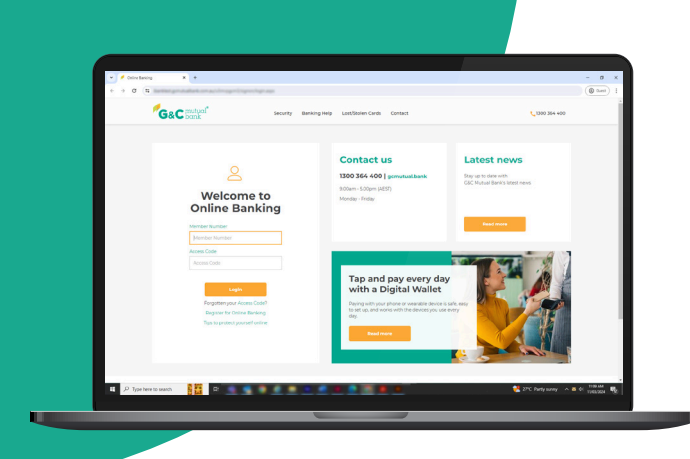

# Online Banking login guide

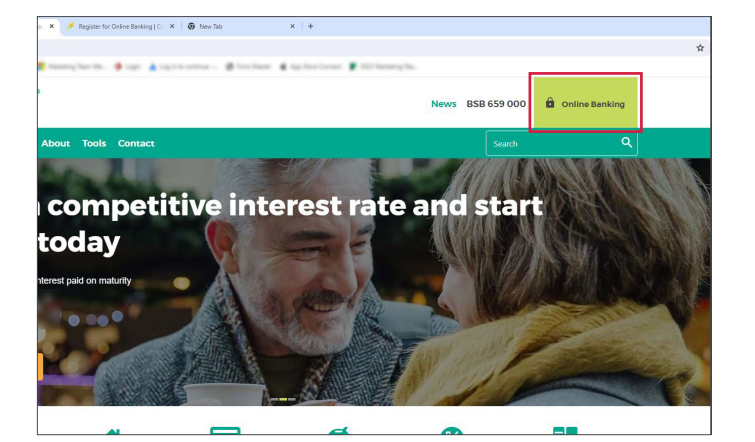

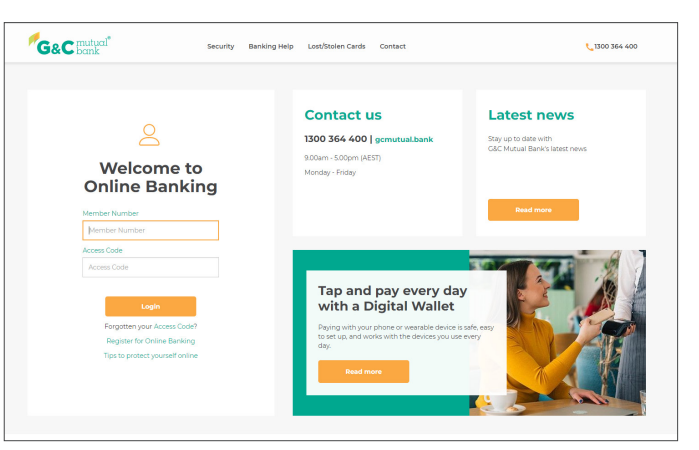

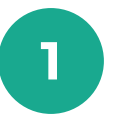

On the homepage of the G&C Mutual Bank website, select 'Online Banking' in the top right corner.

| <sup>™</sup> G&C₿ | nutual <sup>®</sup><br>arak                                        |
|-------------------|--------------------------------------------------------------------|
|                   | Login with your SMS One Time Password                              |
|                   | To ensure your security we require an SMS One Time Password.       |
|                   | Click Resend SMS if you did not receive your SMS One Time Password |
|                   | Resend SMS                                                         |
|                   | Enter your One Time Password                                       |
|                   |                                                                    |
|                   | Yes No Display Password                                            |
|                   | Logout OK                                                          |
|                   |                                                                    |
|                   |                                                                    |
|                   |                                                                    |

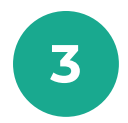

An SMS One Time Password will be sent to your mobile device. Enter the One Time Password and select 'OK'.

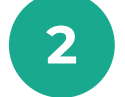

Enter your Member Number and the temporary Access Code supplied to you.\*

### G&C

| Change Access Code                                                                                                    |        |
|----------------------------------------------------------------------------------------------------|--------|
| Your Access Code has been reset and you must change it before you can continue.                                                 |        |
| You will use this to login. Avoid the obvious like your name or birthday (otherwise you may be liable for unauthorised transact | ions). |
| Get your SMS One Time Password                                                                                                  |        |
| Get SMS                                                                                                    |        |
| Enter your One Time Password                                                                                                    |        |
| Vour Access Code                                                                                                    |        |
| Access Code must be 8 to 40 characters long and contain upper and lower case letters and numbers.                               |        |
| New Access Code                                                                                                    |        |
| Confirm Access Code                                                                                                    |        |
|                                                                                                    |        |

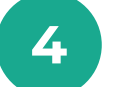

When logging in for the first time, you will be prompted to reset your Access Code.

\*Please note, you will need to be registered for Online Banking. If you are not already registered, select 'Register for Online Banking' under the Login button on the login page.

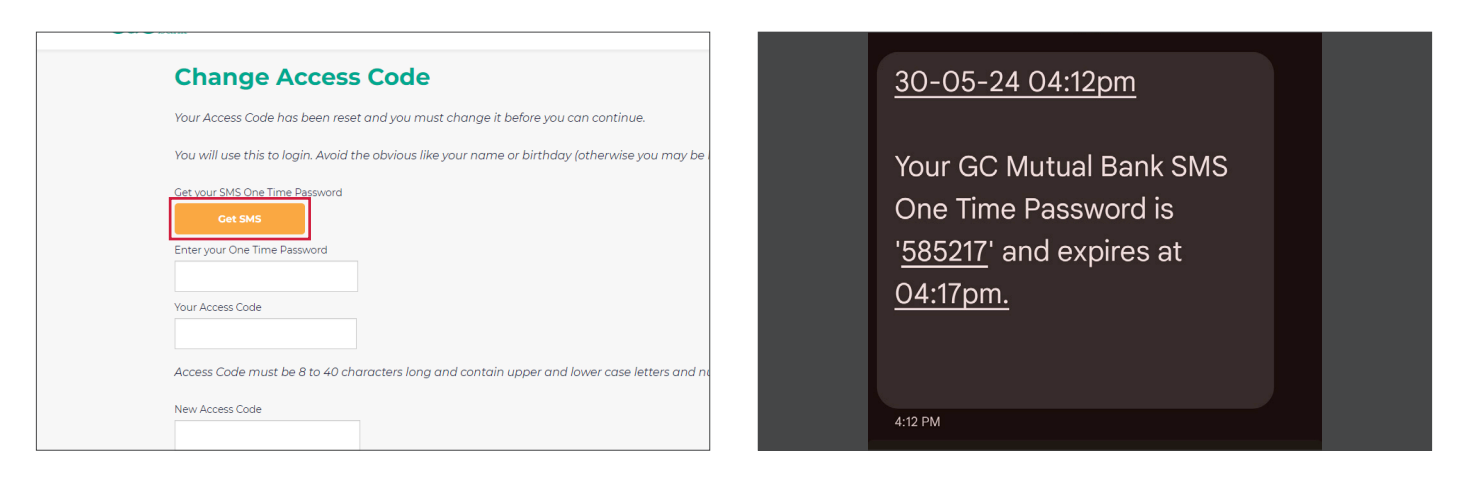

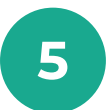

Select 'Get SMS' to receive your SMS One Time Password. 6

Enter your One Time Password

Your Access Code

Don't share your SMS One Time Password with anyone. We will never ask you for this password via phone or email.

| <sup>∕</sup> G&C∦ | nutual <sup>®</sup><br>Jamk                                                                             |
|-------------------|----------------------------------------------------------------------------------------------------|
|                   | Change Access Code                                                                                      |
|                   | Your Access Code has been reset and you must change it before you can continue.                         |
|                   | You will use this to login. Avoid the obvious like your name or birthday (otherwise you may be liable f |
|                   | Get your SMS One Time Password Cet SMS                                                                  |
|                   | Enter your One Time Password Your Access Code                                                           |
|                   | Access Code must be 8 to 40 characters long and contain upper and lower case letters and number         |

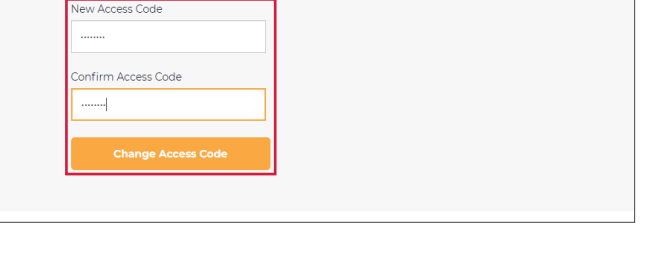

Access Code must be 8 to 40 characters long and contain upper and lower case letters and n

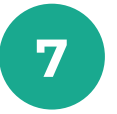

Enter the One Time Password delivered via SMS to your mobile device and your temporary Access Code.

| G&C mutual         | Accounts -   | Payments & Payees +             | Open Accounts +                | Settings & Security 👻        | Statements +                   | Inbox | Logout |
|--------------------|--------------|---------------------------------|--------------------------------|------------------------------|--------------------------------|-------|--------|
| Welcome III II III | Your last su | uccessful sign on was at 01:57p | m on 31 MAY 2024. 🕲            |                              |                                |       |        |
| Account            | ts           |                                 |                                |                              |                                |       |        |
| Access Accou       | int          |                                 |                                | Available<br>Current         | <b>\$1,194.64</b><br>\$1,94.64 | ¥     |        |
|                    |              |                                 |                                |                              |                                |       |        |
|                    |              |                                 |                                |                              |                                |       |        |
|                    |              |                                 |                                |                              |                                |       |        |
|                    |              |                                 |                                |                              |                                |       |        |
|                    |              |                                 |                                |                              |                                |       |        |
|                    |              |                                 |                                |                              |                                |       |        |
|                    |              |                                 |                                |                              |                                |       |        |
|                    |              |                                 |                                |                              |                                |       |        |
|                    |              |                                 |                                |                              |                                |       |        |
|                    | 0 2024       | 4 GBC Mutual Bank Limited   ABI | N 72 087 650 637   AFSL & Aust | ralian Credit Licence 238311 |                                |       |        |

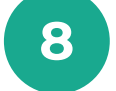

In the section below, enter and verify your new Access Code\*, then select 'Save'.

| G&C mutual | Accounts ~  | Payments & Payees -             | Open Accounts 🗸     | Settings & Security ~ | Statements -                    | Inbox | Logout |
|------------|-------------|---------------------------------|---------------------|-----------------------|---------------------------------|-------|--------|
| Welcome    | Your last s | uccessful sign on was at 01:57p | m on 31 MAY 2024. 🕲 |                       |                                 |       |        |
| Access Ac  | count       |                                 |                     | Available<br>Current  | <b>\$1,194.64</b><br>\$1,194.64 | -     |        |
|            |             |                                 |                     |                       |                                 |       |        |
|            |             |                                 |                     |                       |                                 |       |        |
|            |             |                                 |                     |                       |                                 |       |        |
|            |             |                                 |                     |                       |                                 |       |        |
|            |             |                                 |                     |                       |                                 |       |        |
|            |             |                                 |                     |                       |                                 |       |        |

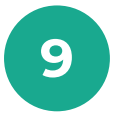

If your Access Code reset was successful, you will be directed to the Online Banking homepage.

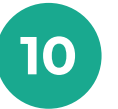

Explore the top menu bar on the Online Banking homepage to use the banking services.

\*Please note, your Access Code must be 8 to 40 characters long and contain upper and lower case letters and numbers. We recommend a passphrase using four or more random words for enhanced security.

# lt's your bank, because you own it.

#### **G&C Mutual Bank**

1300 364 400 info@gcmutual.bank www.gcmutual.bank

Unity Bank Limited ABN 72 087 650 637 | AFSL and Australian Credit Licence 238311

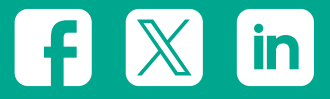